# Configuración de FlexPod y FCoE con almacenamiento VPC y NetApp

## Contenido

Introducción **Prerequisites Requirements Componentes Utilizados Antecedentes** Configuración Diagrama de la red Red física Vista lógica de VSAN Configuraciones de plataforma **Nexus 5000** Configuración de calidad de servicio (QoS) **UCS Manager** NetApp Verificación Comprobar el estado de las interfaces VFC Verificar que NetApp y UCS están conectados al fabric Troubleshoot Funciones configuradas Configuración de VLAN y VSAN Árbol de extensión y VLAN FCoE VLAN VPC v FCoE Estado de control de flujo de prioridad Pertenencia a VSAN Problemas conocidos y comunes Información Relacionada

## Introducción

Este documento describe un Nexus 5000 en una configuración de Virtual Port Channel (VPC) para un almacenamiento de NetApp para lograr Fibre Channel over Ethernet (FCoE).

## Prerequisites

## Requirements

Cisco recomienda tener conocimientos de Unified Computing System (UCS) y Nexus 5000.

## **Componentes Utilizados**

La información que contiene este documento se basa en las siguientes versiones de software y hardware.

- 2 Nexus 5548: ejecuta NXOS 5.2. Se llama bdsol-n5548-05 y -06-.
- 2 Fabric Interconnects (FI) UCS 6248 con software 2.2. Llamado bdsol-6248-03-03, A y B.
- 2x NetApp 3220: ejecuta la versión 8.1. Llamado bdsol-3220-01-0, A y B.

La información que contiene este documento se creó a partir de los dispositivos en un ambiente de laboratorio específico. Todos los dispositivos que se utilizan en este documento se pusieron en funcionamiento con una configuración verificada (predeterminada). Si tiene una red en vivo, asegúrese de entender el posible impacto de cualquier comando.

## Antecedentes

Este documento describe la configuración del switch Nexus 5000 en una configuración de Virtual Port Channel (VPC) para un almacenamiento de NetApp con el fin de lograr Fibre Channel over Ethernet (FCoE).

## Configuración

Diagrama de la red

Todos los diagramas de este documento se crearon con App Diagrams

Red física

Esta configuración pretende ser una referencia simple. Utiliza enlaces únicos aunque los canales de puerto mencionados se pueden ampliar fácilmente con más enlaces para proporcionar más ancho de banda.

Entre los UCS FI y los Nexus 5000 solo hay un enlace en cada lado. Entre cada Nexus 5000 y cada NetApp también hay un enlace vinculado a las VPC asociadas.

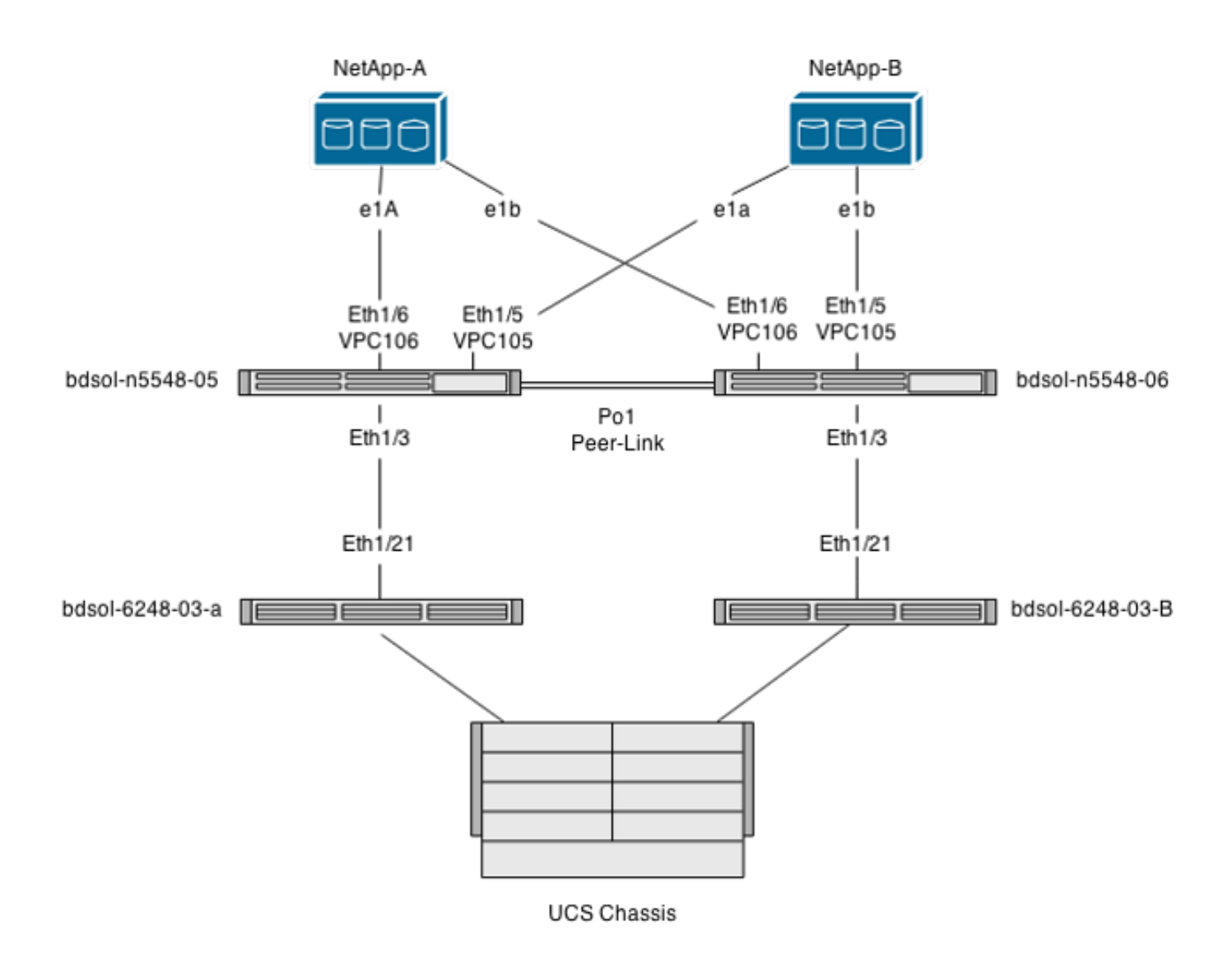

Vista lógica de VSAN

En este caso, VSAN 70 se utiliza para el lado izquierdo del fabric y VSAN 80 para el lado derecho. Respectivamente, las VLAN 970 y 980 son las VLAN FCoE.

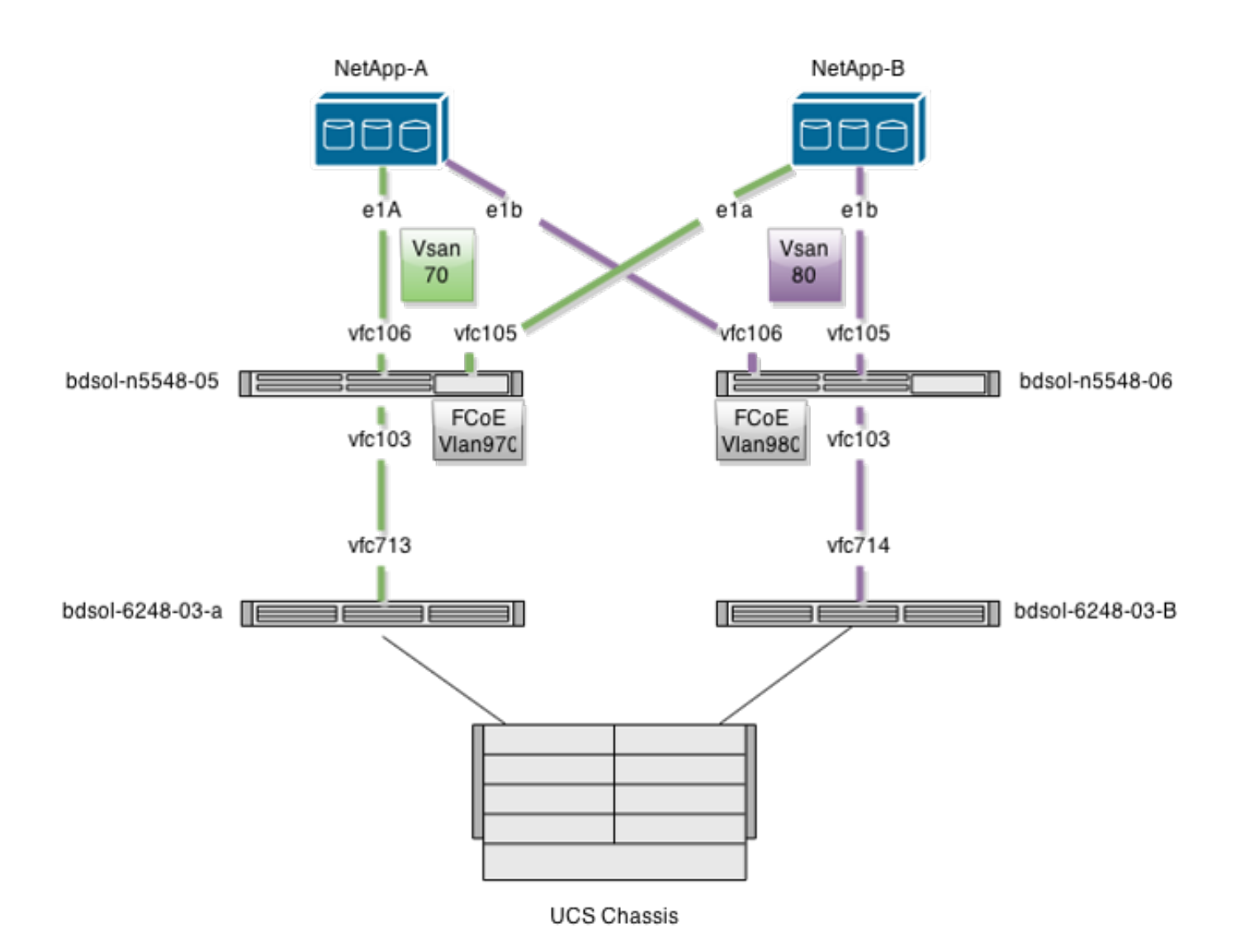

Configuraciones de plataforma

La mayor parte de la complejidad de esta configuración se concentra en la plataforma Nexus 5000. La configuración de UCS y NetApp es bastante sencilla.

### Nexus 5000

Esta configuración tiene muchas similitudes con el ejemplo de configuración de <u>Nexus 5000 NPIV</u> <u>FCoE con FCoE NPV Attached UCS</u>.

Activar las funciones

En ambos Nexus 5000:

feature npiv feature fcoe feature lacp Creación de la red de área de almacenamiento virtual (VSAN)

bdsol-n5548-05

vsan database vsan 70

bdsol-n5548-06

vsan database vsan 80

Agregar nuevas VLAN para transportar tráfico FCoE

bdsol-n5548-05

vlan 970 fcoe vsan 70

bdsol-n5548-06

vlan 980 fcoe vsan 80

Configuración de conectividad física

Este tipo de configuración le permite tener FCoE y otra VLAN en un solo tronco. En este caso, las VPC llevan VLAN 3380, configurada como VLAN de Network File System (NFS) en el lado de NetApp, como se muestra más adelante.

La configuración se toma de bdsol-n5548-05.

Configuración de VPC en NetApp-B:

<#root>
interface
Ethernet1/5
switchport mode trunk
switchport trunk allowed
vlan 970,

3380 spanning-tree port type edge trunk channel-group 105 mode active

interface port-channel105

switchport mode trunk switchport trunk allowed vlan 970,3380

vpc 105

Configuración de VPC en NetApp-A:

<#root>

interface

Ethernet1/6

switchport mode trunk
switchport trunk allowed

vlan 970

,3380 spanning-tree port type edge trunk channel-group 106 mode active

interface port-channel106
switchport mode trunk
switchport trunk allowed vlan 970,3380

vpc 106

Configuración del canal de puerto que conduce a UCS:

interface Ethernet1/3
switchport mode trunk
switchport trunk allowed vlan 970
spanning-tree port type edge trunk
spanning-tree bpdufilter enable
channel-group 103 mode active

interface port-channel103
switchport mode trunk
switchport trunk allowed vlan 970

Esta configuración se refleja en el switch bdsol-n5548-06. La única diferencia es que la VLAN 980 se transporta en trunks y no en 970.

Creación y enlace de la configuración de VSAN

Ahora que se ha configurado la conectividad física, las interfaces de canal de fibra virtual (VFC) recién configuradas deben vincularse a los canales de puerto creados anteriormente.

Nota: esta configuración pertenece a UCS cuando funciona en modo de host final de fabric, no en switching Fibre Channel (FC). Cuando ejecute el modo de switching FC en su UCS, recuerde cambiar el modo VFC de estructura troncal (TF) predeterminada a E\_port troncal (TE).

La configuración de bdsol-n5548-05 a NetApp:

interface vfc105 bind interface port-channel105 switchport trunk allowed vsan 70 no shutdown interface vfc106 bind interface port-channel106 switchport trunk allowed vsan 70

no shutdown

La configuración de FCoE bdsol-n5548-05 para UCS:

interface vfc103 bind interface port-channel103 switchport trunk allowed vsan 70 no shutdown

Como se ha mencionado en la introducción a este documento, esta configuración representa un único enlace en el canal de puerto entre los switches UCS y Nexus. Se utiliza solo como referencia y se puede ampliar a enlaces adicionales.

La configuración anterior se refleja en bdsol-n5548-06. El único cambio es utilizar VSAN 80 en lugar de VSAN 70.

Canal de puerto de enlace de par

En esta configuración, cada lado del fabric solo tiene una VLAN FCoE. Las VLAN no pueden conectarse mediante trunking entre Nexus 5000.

En función de los estándares de configuración y las prácticas recomendadas, se puede completar de la siguiente manera:

- Sin cambios adicionales: dado que las VLAN no se crean en los dos Nexus 5000, no se pueden conectar mediante trunking. Esas VLAN se ven en "Vlan Err-disabled on Trunk".
- Quite las VLAN del trunk a través del switchport trunk allowed vlan, excepto el comando.
- Mencione explícitamente qué VLAN están permitidas; no mencione las VLAN FCoE.

Agregar los VFC a la base de datos de VSAN

Los VFC recién configurados se agregan a la base de datos VSAN.

bdsol-n5548-05

vsan database vsan 70 interface vfc103 vsan 70 interface vfc105 vsan 70 interface vfc106

bdsol-n5548-06

vsan database vsan 80 interface vfc103 vsan 80 interface vfc105 vsan 80 interface vfc106

Configuración de calidad de servicio (QoS)

Esta configuración tiene un perfil de QoS simple, que se entiende como una referencia.

Para habilitar el control de flujo de prioridad (PFC), que permite una transmisión sin pérdidas necesaria para FCoE, la configuración de QoS debe coincidir.

En este caso, sólo se utilizan dos clases. Uno para tráfico FC/FCoE y otro para tráfico NFS que permite tramas gigantes.

<#root>
bdsol-n5548-05#
show running-config ipqos
class-map type qos class-fcoe
class-map type queuing class-fcoe
match qos-group 1
class-map type network-qos class-fcoe
match qos-group 1
policy-map type
network-qos jumbo
class type network-qos
class-fcoe

pause no-drop

mtu 2158

class type network-qos

class-default

mtu 9216

multicast-optimize
system qos
service-policy type

network-qos jumbo

service-policy type queuing input fcoe-default-in-policy service-policy type queuing output fcoe-default-out-policy service-policy type qos input fcoe-default-in-policy

UCS Manager

Puede encontrar una guía paso a paso que muestra cómo configurar los uplinks FCoE en Ejemplo de Configuración de Uplink FCoE de UCS.

Como se mencionó anteriormente, en este ejemplo se utiliza un solo link, pero esta configuración se puede extender a varios links en un canal de puerto.

Configuración de canal de puerto

| >> 🚍 LAN 🕨 🙆 LAN Cloud 🕨 🎫 Fabric A 🕨 🚓 Port Channels 🕨 🚓 Port-Channel 2 (Uplink-FCoE) 🛛 🔅 Port-Channel 2 (Uplink-FCoE) |                           |                                                            |                                |  |
|----------------------------------------------------------------------------------------------------|---------------------------|------------------------------------------------------------|--------------------------------|--|
| General Ports Faults Events St                                                                                          | tatistics                 |                                                            |                                |  |
| Status                                                                                                    | Properties                |                                                            |                                |  |
| Overall Status: 👔 Up                                                                                                    | ID:                       | 2                                                          |                                |  |
| Additional Info:                                                                                                    | Fabric ID:                | A                                                          |                                |  |
|                                                                                                    | Port Type:                | Aggregation                                                |                                |  |
| Actions                                                                                                    | Transport Type:           | Ether                                                      |                                |  |
| Empla Port Channel                                                                                                    | Name:                     | Uplink-FCoE                                                |                                |  |
|                                                                                                    | Description:              |                                                            |                                |  |
| Disable Port Channel                                                                                                    | Flow Control Policy:      | default 🗸                                                  |                                |  |
| Add Ports                                                                                                    | LACP Policy:              | default 👻                                                  |                                |  |
|                                                                                                    | Note: Changing LACP polic | cy may flap the port-channel if the sus                    | pend-individual value changes! |  |
|                                                                                                    | Admin Speed:              | <ul> <li>1 Gbps    <ul> <li>10 Gbps</li> </ul> </li> </ul> |                                |  |
|                                                                                                    | Operational Speed(Gbps):  | 10                                                         |                                |  |

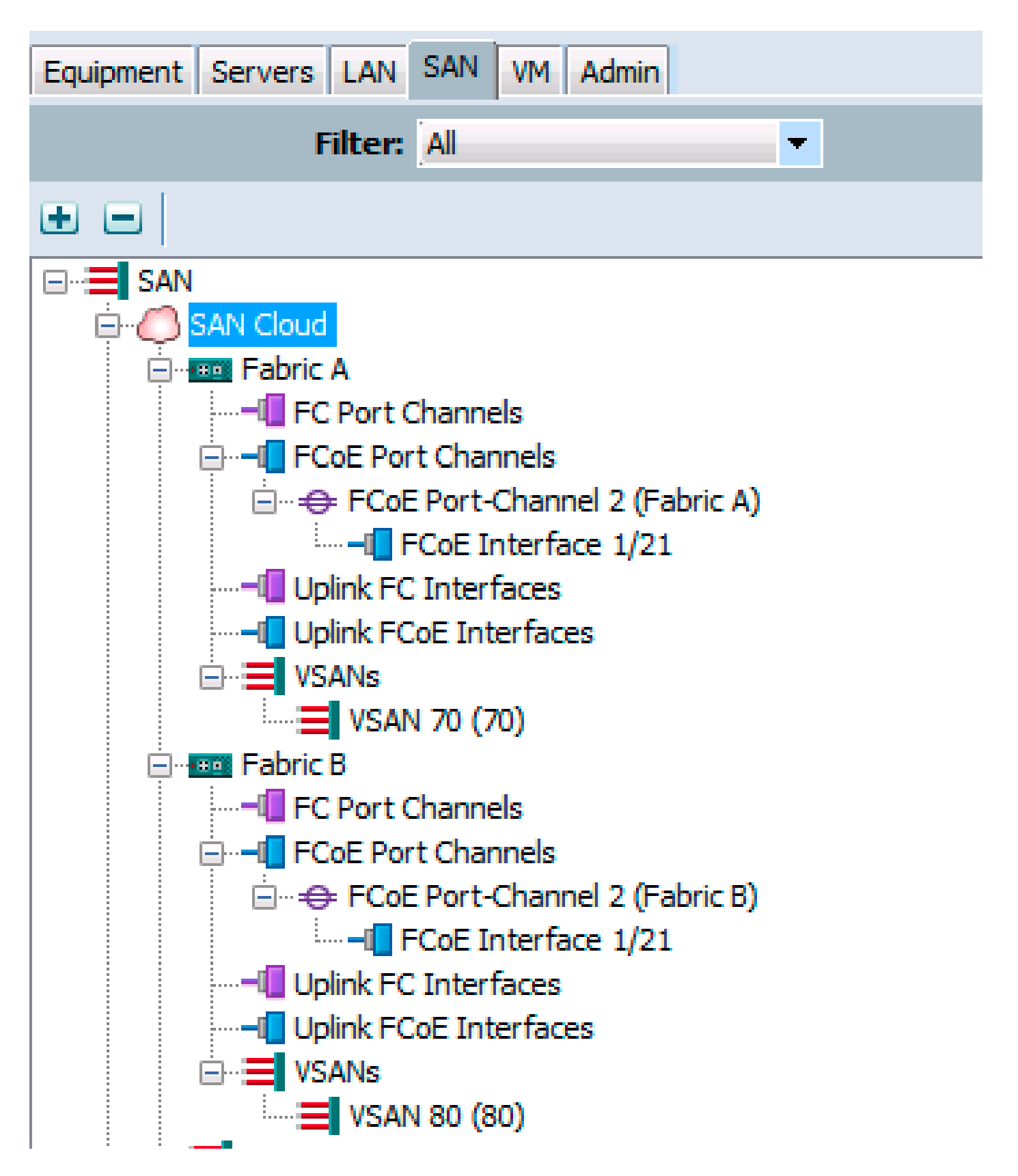

El ejemplo anterior muestra el punto de vista de UCS. Cada lado del fabric tiene un canal de puerto, número 2, basado en el puerto ethernet1/21.

En este ejemplo, las únicas VSAN que existen son 70 y 80, por lo que es seguro asumir que son las que tienen enlaces.

bdsol-6248-03-A(nxos)#

show vlan fcoe

970

70

i

9

4

i

9

4

| Operat<br>4048                                                                                                    | ional<br>1                                              | Operational |
|----------------------------------------------------------------------------------------------------|---------------------------------------------------------|-------------|
| nterface Ethernet1/2<br>description UF: Unif<br>pinning border<br>switchport mode trur<br>switchport trunk nat<br>switchport trunk all | 1<br>TiedUplink<br>Ik<br>Tive vlan 4049<br>owed vlan 1, |             |
| 70,                                                                                                    |                                                         |             |
| 048-4049<br>udld disable<br>channel-group 2 mode<br>no shutdown                                                                        | e active                                                |             |
| nterface port-channe<br>description UF: Unif<br>switchport mode trur<br>switchport trunk nat<br>switchport trunk all                   | 12<br>iedUplink<br>k<br>ive vlan 4049<br>owed vlan 1,   |             |
| 70,                                                                                                    |                                                         |             |
| 048-4049<br>pinning border<br>speed 10000                                                                                              |                                                         |             |

La VLAN 970 se conecta mediante el canal de puerto 2.

Configuración de QoS

Como se ha mencionado, en la configuración de QoS del Nexus 5000, una configuración de QoS integral permite que funcione PFC.

En este ejemplo, sólo se habilitan dos clases. La clase predeterminada que transporta tramas jumbo (MTU 9216) y la clase FC.

| >> 🗏 LAN + 🔿 L   | AN Cloud • | 🙀 QoS Sy | stem Class  |        |            |          | 🙀 QoS System Class  |
|------------------|------------|----------|-------------|--------|------------|----------|---------------------|
| General Events F | FSM        |          |             |        |            |          |                     |
| Priority         | Enabled    | CoS      | Packet Drop | Weight | Weight (%) | МТО      | Multicast Optimized |
| Platinum         |            | 5        |             | 10     | N/A        | normal 💌 |                     |
| Gold             |            | 4        | <b>V</b>    | 9      | N/A        | normal 💌 |                     |
| Silver           |            | 2        | <b>V</b>    | 8      | N/A        | normal 💌 |                     |
| Bronze           |            | 1        | <b>V</b>    | 7      | N/A        | normal 💌 |                     |
| Best Effort      | <b>V</b>   | Any      |             | 5      | 50         | 9216 💌   |                     |
| Fibre Channel    | <b>V</b>   | 3        |             | 5      | 50         | fc 💌     | N/A                 |

Coincide con lo configurado en el lado de Nexus en los pasos anteriores. Hay otras clases presentes, pero no habilitadas.

### NetApp

En este ejemplo, NetApp funciona en modo 7. Puede encontrar una guía paso a paso sobre cómo configurar el lado de NetApp en la <u>Guía de implementación de almacenamiento de NetApp</u>.

### Licencia

Debe haber al menos una licencia de FC/FCoE (FC/FCoE) para que FCoE funcione.

### Configuración

No es necesario agregar las VLAN de FCoE a ninguna parte de NetApp. Se detectan en la etapa de detección de VLAN de la negociación FCoE.

Como se ha mencionado anteriormente, durante la configuración de Nexus 5000, el NFS también se gestiona mediante los mismos enlaces ascendentes.

<#root>
bdsol-3220-01-A>
rdfile /etc/rc

ifgrp create
lacp dvif -b ip ela elb

vlan create
dvif 3380

ifconfig eOM `hostname`-eOM flowcontrol full netmask 255.255.255.128 partner
eOM mtusize 1500
ifconfig dvif-3380 `hostname`-dvif-3380 netmask 255.255.255.0 partner dvif-3380
mtusize 9000 trusted
route add default 10.48.43.100 1
routed on

La configuración muestra que el canal de puerto LACP (ifgroup) se crea a partir de las interfaces e1a y e1b y se agrega la interfaz virtual para VLAN 3380.

La misma configuración de la GUI muestra:

| a 🛅 bdsol-3220-01-A/bdsol-3220-01                  | Network Interfaces                                                  |                                                    |  |  |  |
|----------------------------------------------------|---------------------------------------------------------------------|----------------------------------------------------|--|--|--|
| ⊿ 📖 bdsol-3220-01-A                                | 🛱 Create VIF 🙀 Create VLAN 🛛 📝 Edit 🖂 Status 🕶 🗙 Delete 🛛 🖏 Refresh |                                                    |  |  |  |
| Storage A Configuration                            | Name T                                                              | Туре Т                                             |  |  |  |
| Solution                                           | cOa                                                                 | Ethernet                                           |  |  |  |
| a 🌍 Network                                        | c Ob                                                                | Ethernet                                           |  |  |  |
| 🕸 DNS                                              | dvif                                                                | Physical VLAN (VIF)                                |  |  |  |
| Network Interface                                  | dvif-3380                                                           | VLAN                                               |  |  |  |
| Network Files                                      | e0a                                                                 | Ethernet                                           |  |  |  |
| NIS                                                | e0b                                                                 | Ethernet                                           |  |  |  |
| ▲ ↓ Protocols                                      | e0M                                                                 | Ethernet                                           |  |  |  |
|                                                    | e0P                                                                 | Ethernet                                           |  |  |  |
| ▷ 🦻 Security                                       | e1a                                                                 | Ethernet(Trunked)                                  |  |  |  |
| A 🖧 System Tools                                   | e1b                                                                 | Ethernet(Trunked)                                  |  |  |  |
| ₩ NFS<br>FC/FCoE<br>▷ P Security<br>▲ System Tools | e0P<br>e1a<br>e1b                                                   | Ethernet<br>Ethernet(Trunked)<br>Ethernet(Trunked) |  |  |  |

Configuración del Grupo de Interfaz

## <#root> bdso1-3220-01-A> ifgrp status default: transmit 'IP Load balancing', Ifgrp Type 'multi\_mode', fail 'log' dvif: 2 links, transmit 'IP Load balancing', Ifgrp Type 'lacp' fail 'default' Ifgrp Status Up Addr\_set up: ela: state up, since 28Sep2014 00:48:23 (142+11:23:01) mediatype: auto-10g\_twinax-fd-up flags: enabled active aggr, aggr port: e1b input packets 766192514, input bytes 2560966346135 input lacp packets 410301, output lacp packets 410438 output packets 615632, output bytes 81875375 up indications 9, broken indications 5

drops (if) 0, drops (link) 1 indication: up at 28Sep2014 00:48:23 consecutive 0, transitions 14

#### elb: state up

```
, since 28Sep2014 00:48:22 (142+11:23:02)
mediatype: auto-10g_twinax-fd-up
flags: enabled
active aggr, aggr port: elb
input packets 246965410, input bytes 702882508932
input lacp packets 410301, output lacp packets 410442
output packets 615646, output bytes 81876343
up indications 9, broken indications 5
drops (if) 0, drops (link) 2
indication: up at 28Sep2014 00:48:22
consecutive 0, transitions 15
```

## Verificación

Nota: solo los usuarios registrados de Cisco pueden acceder a la información y las herramientas internas de Cisco.

Use esta sección para confirmar que su configuración funciona correctamente. El <u>Analizador de</u> <u>Cisco CLI</u> soporta ciertos comandos show. Utilice el Analizador de Cisco CLI para ver un análisis de los resultados del comando show.

Las secciones Verificación y Troubleshooting de este documento se centran en los switches Nexus 5000, ya que son fundamentales para esta configuración.

Comprobar el estado de las interfaces VFC

```
<#root>
bdsol-n5548-05#
show int vfc 105

vfc105 is trunking
Bound interface is port-channel105
Hardware is Ethernet
Port WWN is 20:68:00:2a:6a:28:68:7f
Admin port mode is F, trunk mode is on
   snmp link state traps are enabled
Port mode is TF
Port vsan is 70
Trunk vsans (admin allowed and active) (70)
Trunk vsans (isolated) ()
```

Trunk vsans (initializing) () 1 minute input rate 0 bits/sec, 0 bytes/sec, 0 frames/sec 1 minute output rate 0 bits/sec, 0 bytes/sec, 0 frames/sec 65 frames input, 6904 bytes 0 discards, 0 errors 65 frames output, 9492 bytes 0 discards, 0 errors

El resultado anterior muestra que VSAN 70 está activo y se conecta mediante trunks en VFC y que efectivamente funciona en el modo esperado - TF.

Verificar que NetApp y UCS están conectados al fabric

Verifique la base de datos de flogi en los switches.

| <#root>         |        |           |                                |                         |                         |  |
|-----------------|--------|-----------|--------------------------------|-------------------------|-------------------------|--|
| bdsol-n5548-05# |        |           |                                |                         |                         |  |
| show flogi      | databa | ise       |                                |                         |                         |  |
|                 |        |           |                                |                         |                         |  |
| INTERFACE       |        | VSAN      | FCID                           | PORT NAME               | NODE NAME               |  |
| vfc103          |        | 70        |                                |                         |                         |  |
| 0xa00020        |        |           |                                |                         |                         |  |
| 22:c8:54:       | 7f:ee: | :f2:d6:bf | 20:46:54:7f:ee                 | e:f2:d6:81              |                         |  |
| vfc105          |        |           |                                |                         |                         |  |
|                 | 70     | 0xa00000  | 50:0a:09:81:9<br>[bdsol-3220-0 | 98:fd:66:a5<br>)1-B-1a] | 50:0a:09:80:88:fd:66:a5 |  |
| vfc106          |        |           |                                |                         |                         |  |
|                 | 70     | 0xa00001  | 50:0a:09:81:8<br>[bdsol-3220-0 | 38:fd:66:a5<br>)1-A-1a] | 50:0a:09:80:88:fd:66:a5 |  |

El resultado anterior muestra que cada VFC tiene un dispositivo conectado. Esto se espera en una configuración muy básica.

En caso de duda, puede comprobar el estado en el lado de UCS. En el modo de host final, se puede utilizar la función NPV.

<#root>
bdsol-6248-03-A(nxos)#
show npv status

npiv is enabled

disruptive load balancing is disabled External Interfaces:

Interface: vfc713

, State: Trunking VSAN: 1, State: Waiting For VSAN Up

VSAN: 70

, State: Up,

FCID: 0xa00020

Nota: el FCID (0xa00020) en NPV coincide con el que ve el switch Nexus.

VSAN1 no está activo en el tronco ni configurado, por lo que se puede ignorar. Aquí tiene la verificación del VFC 713 en el UCS.

<#root>

bdsol-6248-03-A(nxos)#
show interface vfc 713
vfc713 is trunking (Not all VSANs UP on the trunk)
Bound interface is port-channel2
Hardware is Ethernet
Port WWN is 22:c8:54:7f:ee:f2:d6:bf
Admin port mode is NP, trunk mode is on

snmp link state traps are enabled Port mode is TNP Port vsan is 1 Trunk vsans (admin allowed and active) (1,70)

Trunk vsans (up) (70)

Trunk vsans (isolated) () Trunk vsans (initializing) (1) 1 minute input rate 2523680 bits/sec, 315460 bytes/sec, 163 frames/sec 1 minute output rate 1114056 bits/sec, 139257 bytes/sec, 69 frames/sec 134861480 frames input, 159675768364 bytes 0 discards, 0 errors 405404675 frames output, 792038498124 bytes 0 discards, 0 errors

Este resultado muestra que VSAN 70 está activo y que el puerto funciona en el puerto de nodo en el modo VPN (NP). Esto es de esperar, ya que UCS funciona en modo de host final.

### NetApp

Como se mencionó anteriormente, esta configuración se ejecuta en modo 7. El comando cluster mode puede ser diferente.

El estado de FCP en las interfaces es:

```
<#root>
bdso1-3220-01-A>
fcp topology show
Switches connected on adapter 1a:
   Switch Name: bdsol-n5548-05
Switch Vendor: Cisco Systems, Inc.
Switch Release: 5.2(1)N1(1b)
Switch Domain: 160
    Switch WWN: 20:46:00:2a:6a:28:68:41
    Port Count: 5
(...)
Switches connected on adapter 1b:
   Switch Name: bdsol-n5548-06
Switch Vendor: Cisco Systems, Inc.
Switch Release: 5.2(1)N1(1b)
 Switch Domain: 35
    Switch WWN: 20:50:00:2a:6a:28:6e:41
    Port Count: 5
```

## Troubleshoot

En esta sección encontrará información que puede utilizar para solucionar problemas de configuración. El <u>Analizador de Cisco CLI</u> soporta ciertos comandos show. Utilice el Analizador de Cisco CLI para ver un análisis de los resultados del comando show.

Nota: solo los usuarios registrados de Cisco pueden acceder a la información y las herramientas internas.

Funciones configuradas

Asegúrese de que todas las funciones necesarias están activadas.

<#root>
bdsol-n5548-05#
show feature | i npiv|fcoe|lacp

fcoe 1 enabled fcoe-npv 1 disabled lacp 1 enabled npiv 1 enabled

## Configuración de VLAN y VSAN

Verifique la existencia de la VLAN FCoE y dónde se envía.

show vlan fcoe show vlan id X

Aquí se muestra un ejemplo del lado izquierdo del fabric:

<#root> bdsol-n5548-05# show vlan fcoe Original VLAN ID Translated VSAN ID Association State ----------------70 970 Operational bdso1-n5548-05# show vlan id 970 VLAN Name Status Ports \_\_\_\_\_ \_\_\_\_\_ 970 VLAN0970 active Po1, Po103, Po105, Po106 , Po107 Po202, Po203, Po204, Eth1/3 Eth1/5, Eth1/6 , Eth1/7, Eth1/8

La VLAN 970 existe y se enlaza a los puertos descritos en la configuración, así como la confirmación de que transporta VSAN 70.

## Árbol de extensión y VLAN FCoE

Las VLAN FCoE son un caso especial y no deben existir en el árbol de expansión.

<#root> bdsol-n5548-05# show spanning-tree vlan 970

Spanning tree instance(s) for vlan does not exist.

Existe un caso especial para el árbol de extensión múltiple (MST) y las VLAN FCoE. Se debe crear una instancia de MST para transportar VLAN FCoE, y no otras VLAN. Consulte <u>Instancias</u> de MST para implementaciones FCoE de fabric dual.

## VLAN VPC y FCoE

En el ejemplo anterior, las VLAN FCoE se agregan en VPC y las VPC se encuentran en dos dispositivos diferentes. La configuración para el enlace troncal es ligeramente diferente para cada VPC.

Las VLAN FCoE no pueden aparecer como VLAN permitidas en la comprobación de coherencia de VPC.

<#root>

bdso1-n5548-05#

show vpc consistency-parameters vpc 105

Legend:

Type 1 : vPC will be suspended in case of mismatch

| Name                  | Туре | Local Value                                | Peer Value                                 |
|-----------------------|------|--------------------------------------------|--------------------------------------------|
|                       |      |                                            |                                            |
| Shut Lan              | 1    | No                                         | No                                         |
| STP Port Type         | 1    | Default                                    | Default                                    |
| STP Port Guard        | 1    | None                                       | None                                       |
| STP MST Simulate PVST | 1    | Default                                    | Default                                    |
| lag-id                | 1    | [(1, 2-a0-98-40-ba-fa,<br>1, 0, 0), (7f9b, | [(1, 2-a0-98-40-ba-fa,<br>1, 0, 0), (7f9b, |
|                       |      | 0-23-4-ee-be-35, 8069,<br>0, 0)]           | 0-23-4-ee-be-35, 8069,<br>0, 0)]           |
| mode                  | 1    | active                                     | active                                     |
| Speed                 | 1    | 10 Gb/s                                    | 10 Gb/s                                    |
| Duplex                | 1    | full                                       | full                                       |
| Port Mode             | 1    | trunk                                      | trunk                                      |
| Native Vlan           | 1    | 1                                          | 1                                          |
| MTU                   | 1    | 1500                                       | 1500                                       |

| Admin port mode       | 1 |      |      |
|-----------------------|---|------|------|
| Allowed VLANs         | - | 3380 | 3380 |
| Local suspended VLANs | - | -    | -    |

Esto es de esperar.

Para verificar que las VLAN de FCoE estén conectadas mediante trunking, verifique el trunking por interfaz.

```
<#root>
bdsol-n5548-05#
show interface port-channel 105 trunk
```

| Port     | Native<br>Vlan | Status         | Port<br>Channel |
|----------|----------------|----------------|-----------------|
| Po105    | 1              | trunking       |                 |
| Port     | Vlans A        | llowed on Trun | k               |
| Po105    |                |                |                 |
| 970,     |                |                |                 |
| 3380     |                |                |                 |
| <br>Port | STP For        | warding        |                 |
| Po105    | 3380           |                |                 |

Como se mencionó, las VLAN FCoE no participan en el árbol de expansión y no son visibles como VLAN de reenvío STP. Sin embargo, pueden aparecer como enlaces.

Estado de control de flujo de prioridad

El control de flujo de prioridad es crucial para el funcionamiento de FCoE. Para que el PFC esté operativo, la configuración de QoS debe coincidir de extremo a extremo.

Para verificar el estado por interfaz:

<#root>

bdsol-n5548-05#

El resultado anterior muestra que la PFC está operativa (activada) y que las tramas de pausa por prioridad (PPP) se han recibido y transmitido.

Para una vista de todo el dispositivo, el administrador puede ingresar el comando show int priority-flow-control:

<#root>
bdsol-n5548-05#
show int priority-flow-control

Port Mode Oper(VL bmap) RxPPP TxPPP
Ethernet1/1 Auto Off 4 0
Ethernet1/2 Auto Off 4 0
Ethernet1/3 Auto On (8) 2852 13240218
Ethernet1/5 Auto On (8) 0 0
(...)

Las interfaces que se describieron en este documento, Ethernet 1/3, 1/5 y 1/6, tienen PFC habilitado y operativo.

### Pertenencia a VSAN

Las VFC configuradas asociadas deben formar parte de la VSAN correcta. Este ejemplo muestra que las interfaces virtuales configuradas son parte de la VSAN correcta.

<#root> bdsol-n5548-05# show vsan membership

| vsan 1 interfaces<br>fc2/15 | :      |        |
|-----------------------------|--------|--------|
| vsan 70                     |        |        |
| interfaces:<br>fc2/16       |        |        |
| vfc103                      | vfc105 | vfc106 |

Inicio de FCoE

FCoE Initiation Protocol (Protocolo de inicio de FCoE) sigue varios pasos para activar el enlace entre el host final y el switch.

Lo que es importante recordar es que para activar la interfaz correctamente, es necesario que se realicen un par de acciones diferentes como se describe en este diagrama.

Enode es un nodo final, mientras que FCF es el switch.

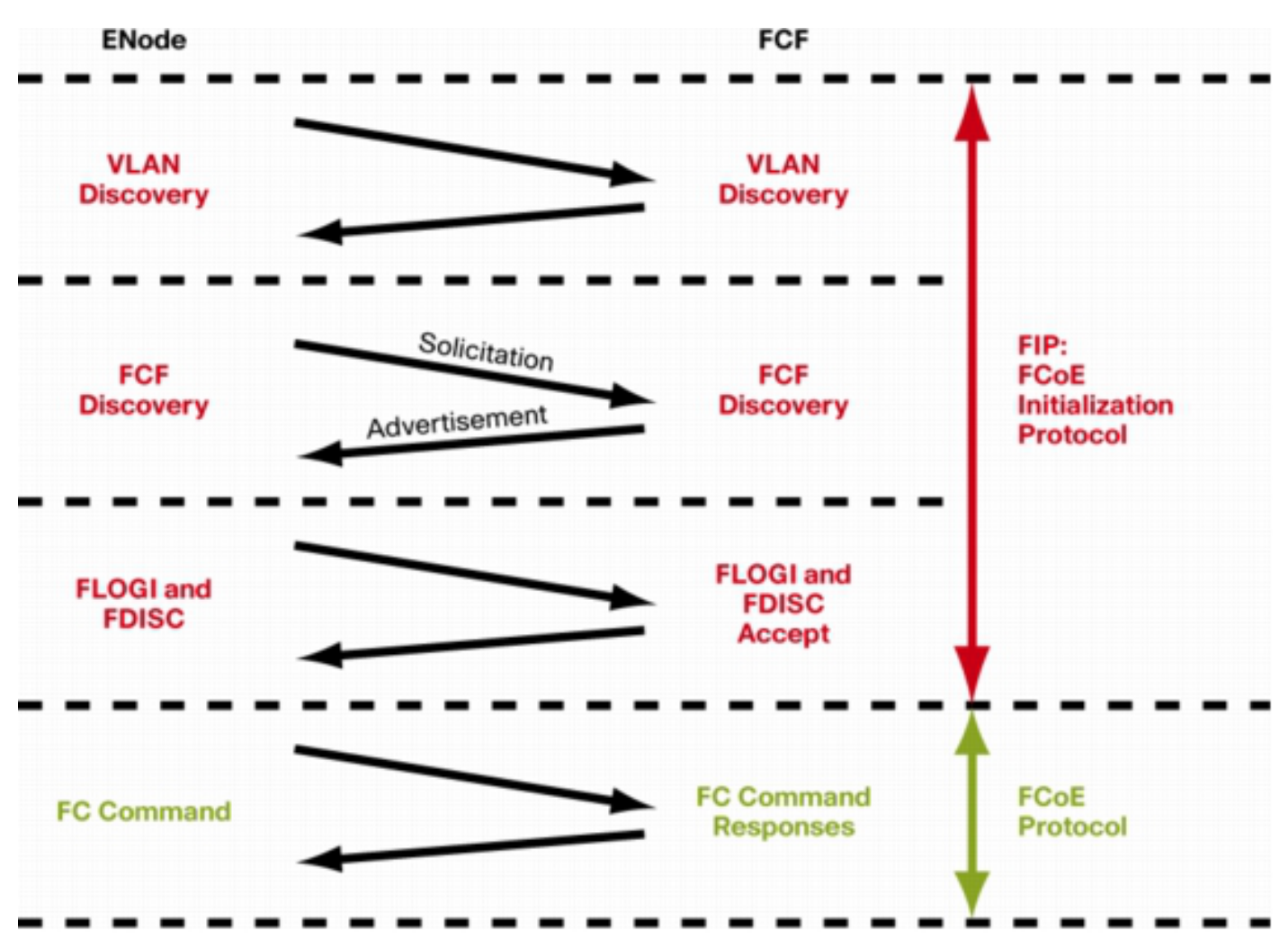

Para verificar los pasos de uno de los dispositivos, se puede utilizar la función fcoe\_mgr

(administrador FCoE). En este caso es vfc 105.

<#root> bdso1-n5548-05# show platform software fcoe\_mgr info interface vfc 105 vfc105(0x841e4c4), if\_index: 0x1e000068, VFC RID vfc105 FSM current state: FCOE\_MGR\_VFC\_ST\_PHY\_UP PSS Runtime Config:-Type: 3 Bound IF: Po105 FCF Priority: 128 (Global) Disable FKA: 0 PSS Runtime Data:-IOD: 0x00000000, WWN: 20:68:00:2a:6a:28:68:7f Created at: Sat Sep 27 22:45:05 2014 FC Admin State: up Oper State: up, Reason: down Eth IF Index: Po105 Port Vsan: 70 Port Mode: F port Config Vsan: 70 Oper Vsan: 70 Solicits on vsan: 70 Isolated Vsan: FIP Capable ? : TRUE UP using DCBX ? : FALSE Peer MAC : 00:c0:dd:22:79:39 PSS VN Port data:-FC ID 0xA00000 vfc index 503316584 vfc name vfc105 vsan id 70 enode\_mac 00:c0:dd:22:79:39 vfc wwn 50:0a:09:81:98:fd:66:a5

El producto es continuo.

El resultado contiene algunos datos útiles. Verifica el estado actual, muestra el enlace real entre VFC y portchannel y el estado real del VFC en la VSAN. Muestra las transiciones entre los diferentes estados descritos en el diagrama antes de que aparezca la interfaz. Se realiza la detección de VLAN y se recibe y contesta la solicitud de FIP, lo que permite que se active la VFC.

Continuación del resultado anterior:

<#root> 17) FSM:<vfc105> Transition at 554094 usecs after Sat Sep 27 22:48:06 2014 Previous state: [FCOE\_MGR\_VFC\_ST\_PHY\_UP] Triggered event: [FCOE\_MGR\_VFC\_EV\_BRING\_UP] Next state: [FSM\_ST\_NO\_CHANGE] 18) FSM:<vfc105> Transition at 685820 usecs after Sat Sep 27 22:48:07 2014 Previous state: [FCOE\_MGR\_VFC\_ST\_PHY\_UP] Triggered event: [FCOE\_MGR\_VFC\_EV\_FIP\_VLAN\_DISCOVERY] Next state: [FSM\_ST\_NO\_CHANGE] 19) FSM:<vfc105> Transition at 686781 usecs after Sat Sep 27 22:48:07 2014 Previous state: [FCOE\_MGR\_VFC\_ST\_PHY\_UP] Triggered event: [FCOE\_MGR\_VFC\_EV\_FIP\_SOLICITATION] Next state: [FSM\_ST\_NO\_CHANGE] Curr state: [FCOE\_MGR\_VFC\_ST\_PHY\_UP]

### Problemas conocidos y comunes

El equipo del Data Center Networking Solutions Technical Assistance Center observa un par de problemas conocidos y habituales con la configuración de FCoE que se repiten.

• Trunk protocol (Protocolo troncal) - El protocolo troncal debe estar activo.

<#root>

bdsol-n5548-05#

show trunk protocol

 NetApp 8.2.2 y Nexus 5500/5600 que ejecutan el software NX-OS 7.x. En el momento en que se redactó el documento, existe un problema conocido entre estas dos versiones, que Cisco y NetApp están investigando. Las versiones 6.x y 5.x de NX-OS funcionan bien con NetApp 8.2.2.

## Información Relacionada

- Modos de interfaz (descripciones de puertos)
- Asistencia técnica y descargas de Cisco

### Acerca de esta traducción

Cisco ha traducido este documento combinando la traducción automática y los recursos humanos a fin de ofrecer a nuestros usuarios en todo el mundo contenido en su propio idioma.

Tenga en cuenta que incluso la mejor traducción automática podría no ser tan precisa como la proporcionada por un traductor profesional.

Cisco Systems, Inc. no asume ninguna responsabilidad por la precisión de estas traducciones y recomienda remitirse siempre al documento original escrito en inglés (insertar vínculo URL).